## Scontigo

#### Latest Release of the Contigo System

The latest release of the Contigo System was completed on Thursday January 17, 2013. Please see below for a brief description of the enhancements included in this release.

Important Notes

- 1. Recent updates to MapQuest require FlashPlayer 11.1+ to be installed in your browser for viewing maps in the portal. Please ensure that Flash is up to date on your system.
- 2. To ensure that all portal features function correctly, it is recommended that you clear your browser's cookies and cache. For assistance, please visit <a href="http://www.contigo.com/clear">http://www.contigo.com/clear</a> browser cache.html .

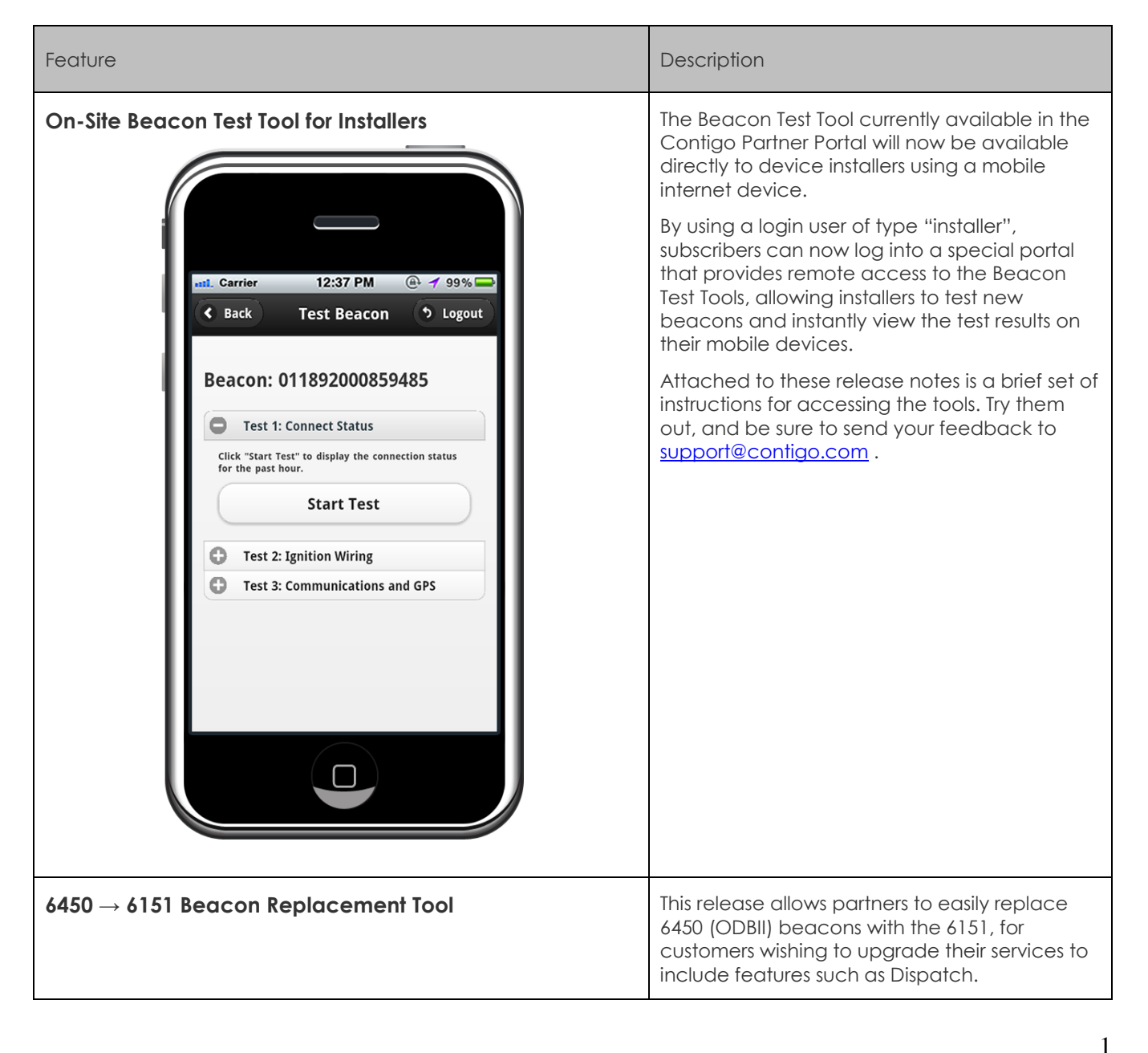

### Scontigo

| Feature                                          | Description                                                                                                    |  |
|--------------------------------------------------|----------------------------------------------------------------------------------------------------|--|
| Contigo 6551 HSPA Vehicle Tracking Beacon (Beta) | The Contigo 6551 is a high-performance<br>beacon designed for commercial productivity<br>and security. It is ideally suited to installations in<br>delivery and service fleets as well as public<br>safety, mass transportation, utility, off-road or<br>construction vehicles. |  |
| Sin terminant in a                               | The Contigo 6551 uses the latest HSPA (high<br>speed packet access) network technology for<br>fast and error-free data communication, and<br>supports a robust set of features.                                                                                                 |  |
|                                                  | This beacon is identical to the 6550 (previously<br>launched), except that the 6551 is configured<br>with an <u>internal antenna</u> for GPS and HSPA<br>communications.                                                                                                    |  |
|                                                  | The beacon supports:                                                                                                    |  |
|                                                  | Single point locate                                                                                                    |  |
|                                                  | Continuous tracking                                                                                                    |  |
|                                                  | Route logs                                                                                                    |  |
|                                                  | Ignition on/off                                                                                                    |  |
|                                                  | Start/Stop movement                                                                                                    |  |
|                                                  | <ul> <li>Polygon and Circular zone<br/>notifications</li> </ul>                                                                                                    |  |
|                                                  | Speed notifications                                                                                                    |  |
|                                                  | Power cut notification                                                                                                    |  |
|                                                  | Arm where parked                                                                                                    |  |
|                                                  | <ul> <li>Auxiliary input and output</li> </ul>                                                                                                    |  |
|                                                  | Backup battery                                                                                                    |  |
|                                                  | Please note that the <u>Dispatch</u> feature is not<br>included in the Beta release of the 6551<br>device.                                                                                                    |  |

In addition to the features above, this release will also include bug fixes and other minor enhancements. If you have any questions or comments, please do not hesitate to contact us at <a href="support@contigo.com">support@contigo.com</a>.

Best regards, **The Contigo Team** 

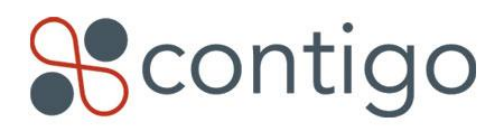

### **Using the Beacon Test Tool**

In the Partner Portal, a new option called "Test Management" is included under the Administration tab. Clicking on this option will display the Test Management page.

| Αссоι                                                                                 | unt Manager Beacon Ma              | anager Reports Admi          | nistration   |                                            |                   |                          |  |  |
|---------------------------------------------------------------------------------------|------------------------------------|------------------------------|--------------|--------------------------------------------|-------------------|--------------------------|--|--|
| Administration                                                                        |                                    |                              |              |                                            |                   |                          |  |  |
| assign beacons to installer > Admin Functions: Users   Test Management   Alarm Events |                                    |                              |              |                                            |                   |                          |  |  |
| Fest Management                                                                       |                                    |                              |              |                                            |                   |                          |  |  |
| extend expiry unassign                                                                |                                    |                              |              |                                            |                   |                          |  |  |
| Showi                                                                                 | ing 1 - 16 of 16 Beacons           | Page: 1 of 1                 |              |                                            | Listings per page | e: 5   10   25   50   10 |  |  |
|                                                                                       | Beacon ID                          | Name                         | Model        | Registered To                              | Installer         | Expiry Date              |  |  |
|                                                                                       | 011557000955464                    | Shelley's 6150 - 8MB         | 6150         | Highland Electrical                        | Ted Sampson       | 01/25/2013               |  |  |
|                                                                                       |                                    |                              |              |                                            |                   |                          |  |  |
|                                                                                       | 011892000348927                    | Shelleys 6151                | 6151         | Highland Electrical                        | Ted Sampson       | 01/25/2013               |  |  |
|                                                                                       | 011892000348927<br>010657003700437 | Shelleys 6151<br>Matt - E250 | 6151<br>6100 | Highland Electrical<br>Highland Electrical | Ted Sampson<br>-  | 01/25/2013               |  |  |

This page lists registered beacons that have been assigned to users of type "Installer". These users are created on the "Users" page in the same manner that "Administrator" and "Operator" users are created.

Clicking on the "assign beacons to installer >" button will bring up a second page, which allows the administrator to assign one or more registered beacons to an installer. By default, the assignment lasts for a period of one week before it expires, but this can be extended on the Test Management Page.

| Account Manager Beacon Manager Reports Administration<br>Beacon Test Manager: Installer Assignment |                         |                         |     |                      |                                     |  |  |  |  |
|----------------------------------------------------------------------------------------------------|-------------------------|-------------------------|-----|----------------------|-------------------------------------|--|--|--|--|
| < return to test management                                                                        |                         |                         | Adr | nin Functions: Use   | rs   Test Management   Alarm Events |  |  |  |  |
| Assign Beacons to Installer                                                                        |                         |                         |     |                      |                                     |  |  |  |  |
| Fields marked with * are requi                                                                     | red for selecting beaco | ins.                    |     |                      |                                     |  |  |  |  |
| Installer: *                                                                                       | tsampson 💌              |                         |     |                      |                                     |  |  |  |  |
| Partner/Dealer: *                                                                                  | Demo Parker Dealer 💌    |                         |     |                      |                                     |  |  |  |  |
| Commercial Account: *                                                                              | Highland Electrical 💌   |                         |     |                      |                                     |  |  |  |  |
| Beacon Model: *                                                                                    | 6150 💌                  |                         |     |                      |                                     |  |  |  |  |
| Select beacon to assign:           Search:           011557000955464           011557000300182     |                         | Beacons to be assigned: |     | remove<br>remove all |                                     |  |  |  |  |
|                                                                                                    |                         |                         |     | assign beacons       | ļ                                   |  |  |  |  |
| Beacons already assigned to this installer:                                                        |                         |                         |     |                      |                                     |  |  |  |  |
| 011892000348927                                                                                    |                         |                         |     |                      |                                     |  |  |  |  |

The right connection.™ www.contigo.com

# Scontigo

Installers may access the following URL on any internet-enabled computer or mobile device to view the test tools:

<u>http://partner.dp.contigo.com/beaconTest/</u> where partner is the name of the partner. Note that this is the same as the normal Partner Portal URL, with the path "/beaconTest/" appended to the address. This will open a login page where the credentials for the installer user are entered.

Once the installer logs in, they will be allowed to select from the list of beacons that have been assigned to them on the Test Management page, and run the Beacon Tests for that beacon. The instructions and results of the tests are displayed on the web page for the user to see.

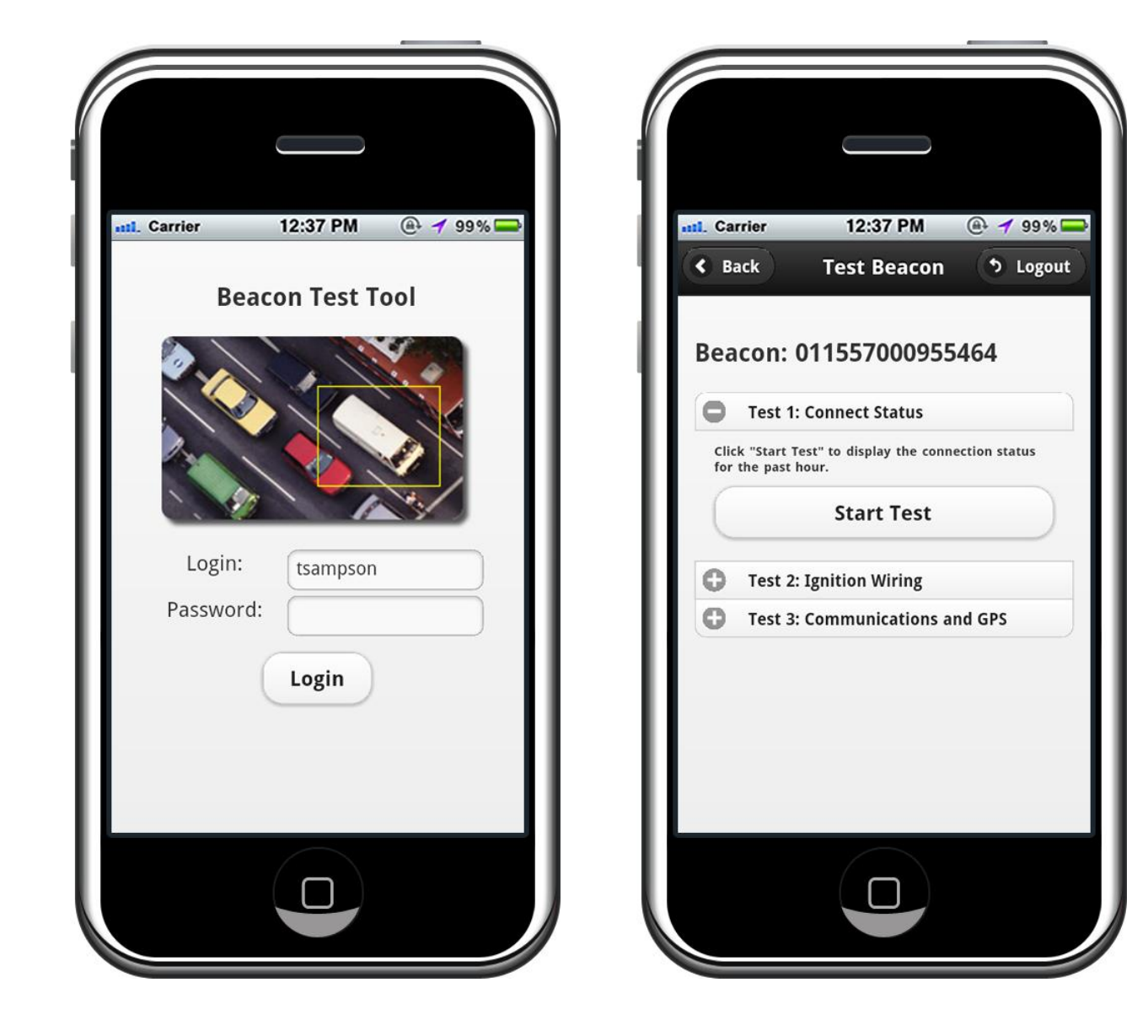

The right connection.™ www.contigo.com